# **EVBSFM1xR User Manual**

# **Rev.11**

# **SEONG JI**

Jun. 30, 2020

#### Contents

| Hardware                                | <br>3  |
|-----------------------------------------|--------|
| Test Program                            | <br>6  |
| AT command complete set                 | <br>11 |
| Specific recommendation for each module | <br>17 |

Copyright SEONGJI | All Rights Reserved | www.seongji.co.kr

| Model        | F/W |
|--------------|-----|
| EVBSFM10R1AT | -   |
| EVBSFM10R2AT | -   |
| EVBSFM11R3AT | -   |
| EVBSFM10R4AT | -   |

# Hard Ware

#### **Evaluation Kit Component**

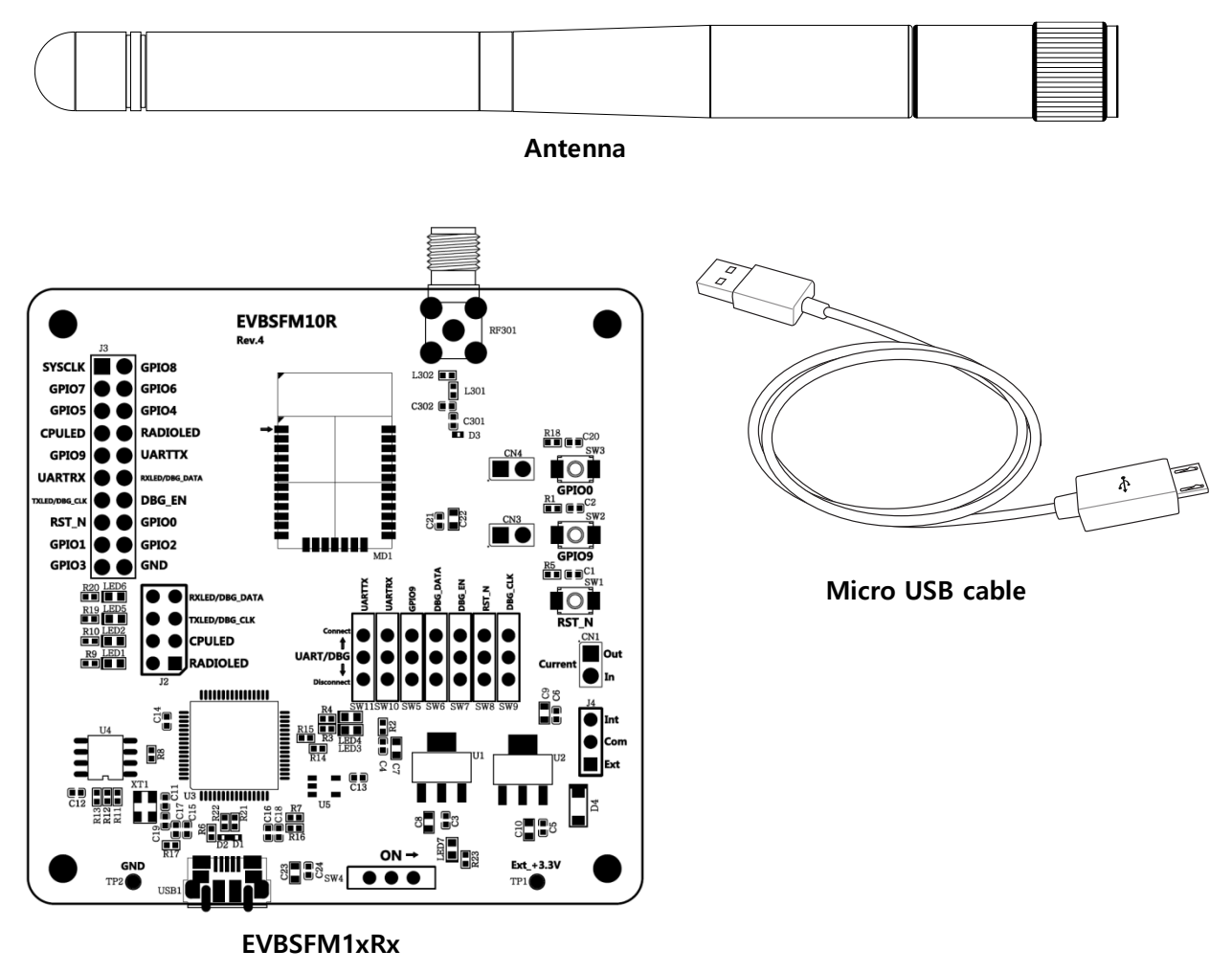

[Fig. Evaluation Kit Component]

#### **EVBSFM10R Evaluation Kit Component**

- 1) EVBSFM1xRx: 1EA
- 2) SMA Antenna: 1EA
- 3) Micro USB cable: 1EA

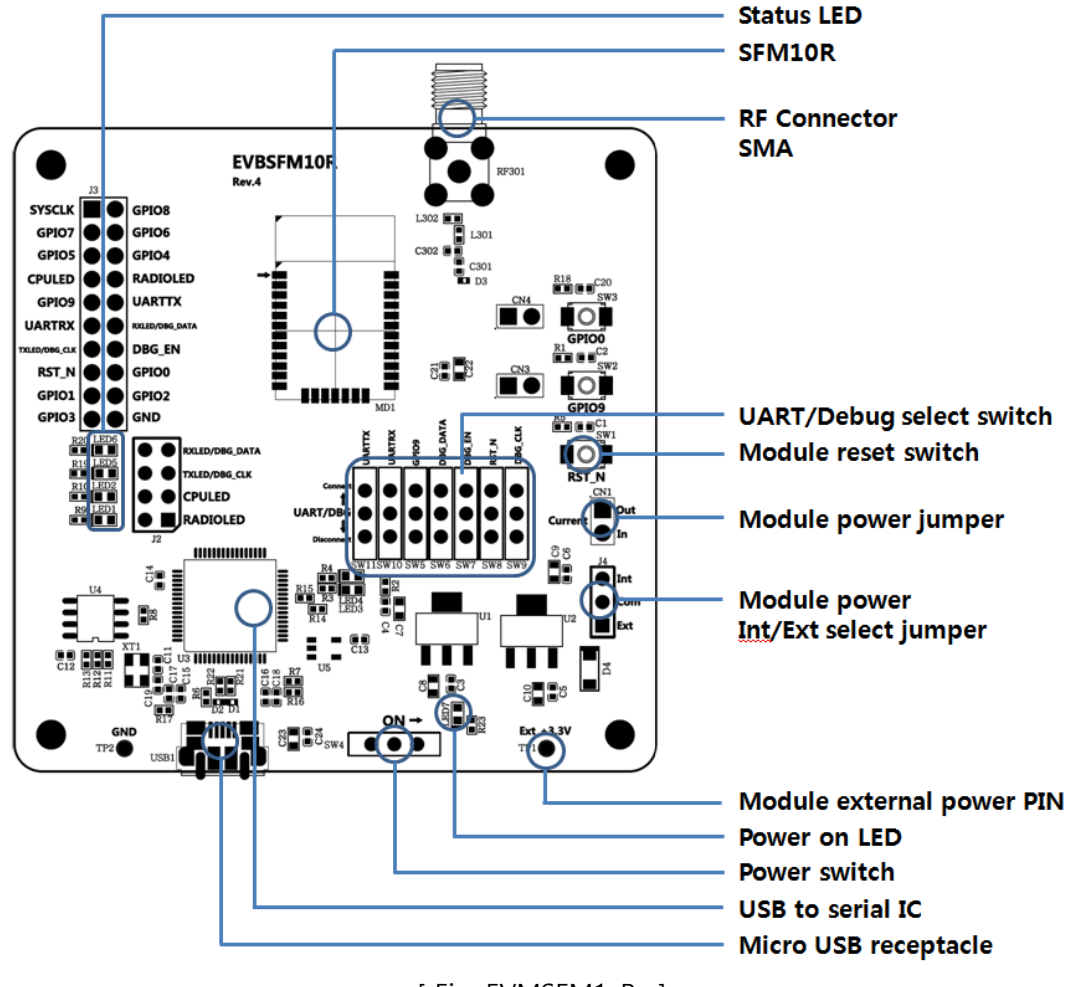

#### EVBSFM1xRx Board

[ Fig. EVMSFM1xRx ]

- Status LED: Debug & Module status LED.
- **SFM10R:** Sigfox module(RC1~RC4)
- RF Connector SMA: RF connector for Antenna
- **Debug select switch:** UART/Debug connect switch( **†** : Connect, **↓** : Disconnect)
- Module reset switch: SFM1xR H/W reset switch
- Module power Jumper: SFM1xR power supply jumper PIN
- Module power Int/Ext select jumper: SFM1xR power supply Int/Ext select jumper PIN
- Module external power PIN: SFM1xR external power supply PIN(+3.3V supply)
- **Power switch:** Power supply on/off switch (→ : power on, ← : power off)
- USB to serial IC: FT2232HL/ FTDI
- Micro USB receptacle : Micro USB connector
  - ① Power supply
  - ② Virtual UART interface

## Schematic

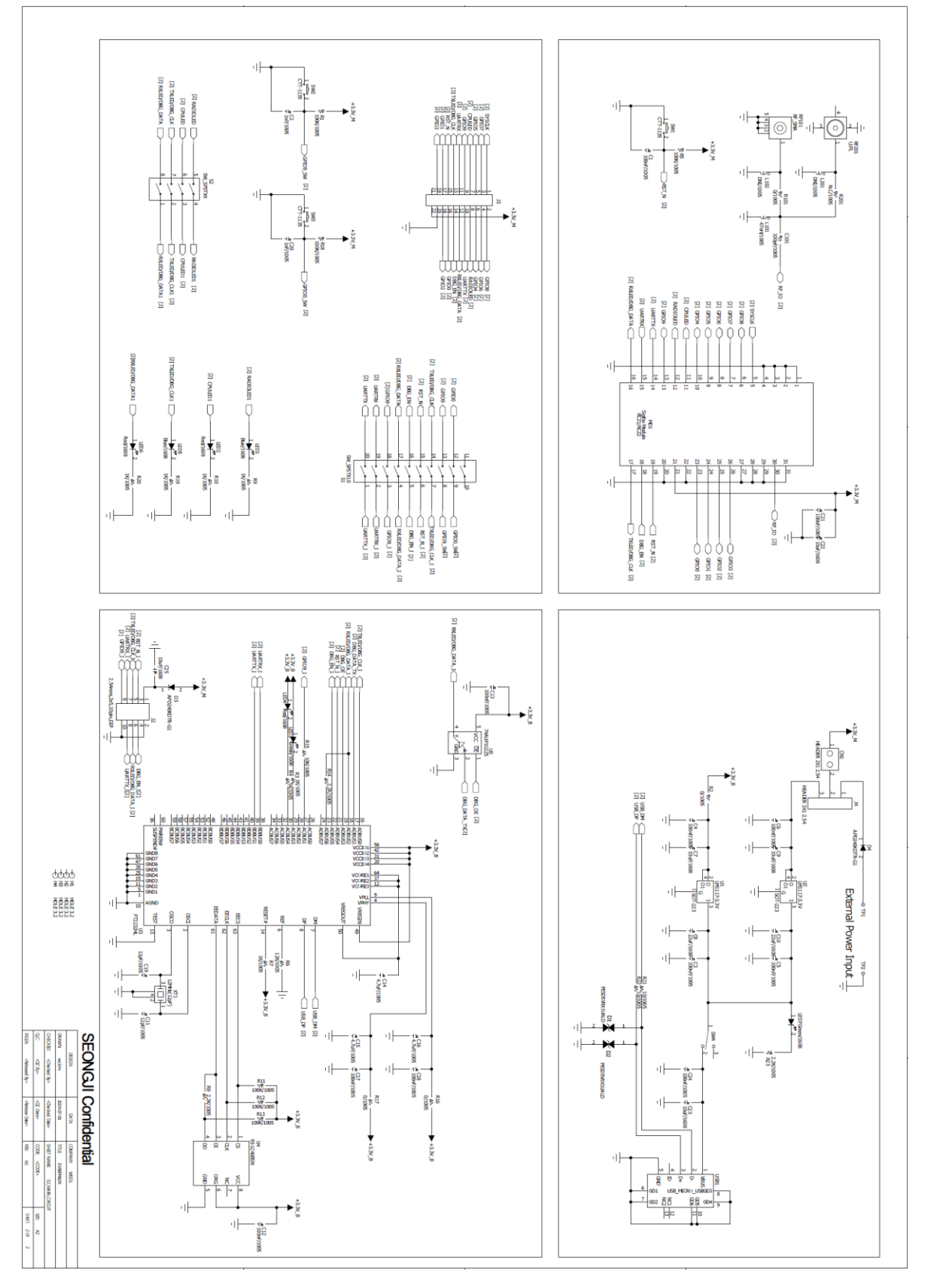

| Connector | Pin | Pin name        | Module  | Fucntion                                    |
|-----------|-----|-----------------|---------|---------------------------------------------|
|           | No. |                 | Pin No. |                                             |
|           | 1   | SYSCLK          | 5       | -                                           |
|           | 2   | GPIO8           | 6       | General purpose IO                          |
|           | з   |                 | 7       | General purpose IO                          |
|           | 5   |                 | /       | Selectable SPI functionality (MISO)         |
|           | Л   | GRIOG           | Q       | General purpose IO                          |
|           | 4   | Griot           | 0       | Selectable SPI functionality (MOSI)         |
|           | 5   |                 | 0       | General purpose IO                          |
|           | 5   | GFIOS           | 9       | Selectable SPI functionality (SCK)          |
|           |     |                 |         | General purpose IO                          |
|           | 6   | GPIO4           | 10      | Selectable $\Sigma\Delta$ DAC functionality |
|           |     |                 |         | Selectable clock functionality              |
|           | 7   | CPU_LED         | 11      | CPU activity indicator                      |
|           | 8   | RADIO_LED       | 12      | Radio activity indicator                    |
|           | 9   | GPIO9           | 13      | General purpose IO                          |
|           |     |                 |         | Wakeup from deep sleep                      |
| 12        | 10  | UARTTX          | 14      | UART transmit                               |
| 12        | 11  | UARTRX          | 15      | UART receive                                |
|           | 12  | RXLED/ DBG_DATA | 16      | Receive activity indicator                  |
|           | 13  | TXLED/ DBG_CLK  | 17      | Transmit activity indicator                 |
|           | 14  | DBG_EN          | 18      | -                                           |
|           | 15  | RST_N           | 19      | Optional reset pin                          |
|           |     |                 |         | General purpose IO                          |
|           | 16  |                 | 22      | Selectable ADC functionality                |
|           | 10  | GFIOU           | 23      | Selectable $\Sigma\Delta$ DAC functionality |
|           |     |                 |         | Selectable clock functionality              |
|           | 17  |                 | 24      | General purpose IO                          |
|           | 17  | Griot           | 24      | Selectable ADC functionality                |
|           | 10  |                 | 25      | General purpose IO                          |
|           | 10  | GPIO2           | 25      | Selectable ADC functionality                |
|           | 10  |                 | 26      | General purpose IO                          |
|           | 19  | GLIAD           | 20      | Selectable ADC functionality                |
|           | 20  | GND             | -       | Ground                                      |

# **Connector PIN Description**

\*The GPIO2 and GPIO3 pin should not be used for RC2 and RC4 module and left "Not Connected".

### **Test Program**

#### **Evaluation board Connection**

1. EVBSFM1xR connect to Window PC by USB cable.

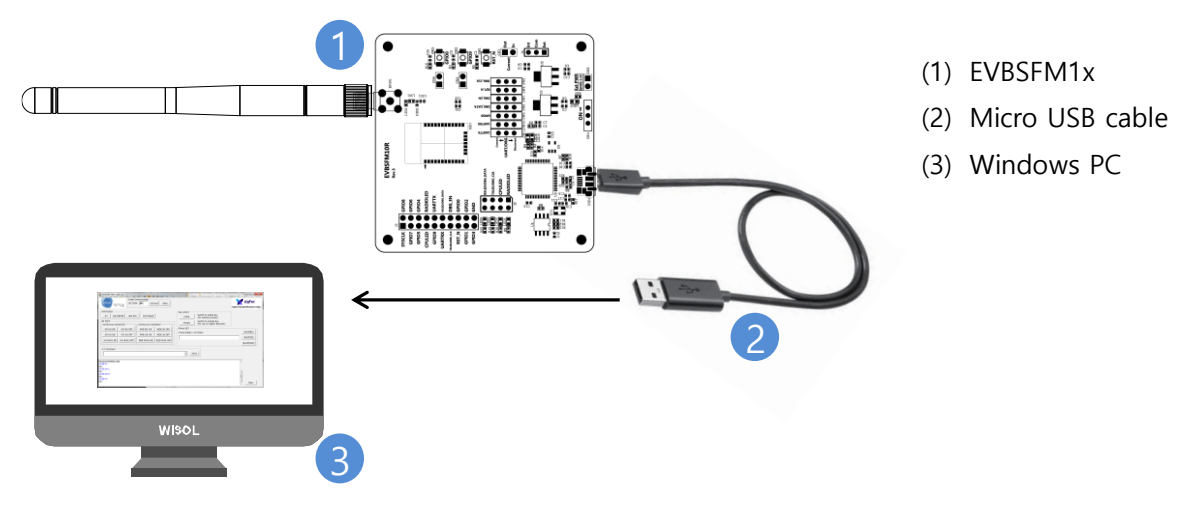

[Fig. EVBSFM1xRx connection ]

#### **Program execution**

- 1. EVBSFM1xR connected serial-poet in Windows PC, and then check the COM-port number
  - in device manager.

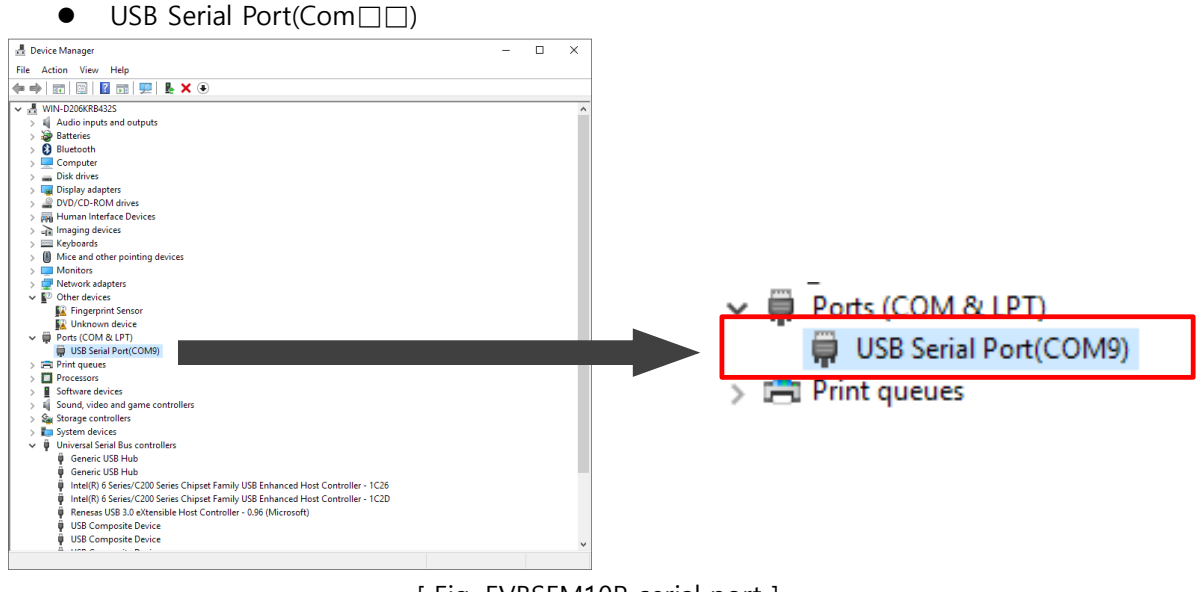

[Fig. EVBSFM10R serial port]

- 2. Run serial communication program "SFM10R\_AT\_TEST.exe"
- 3. Write serial port Number in 'DUTCOM' BOX, and then 'connect' click.

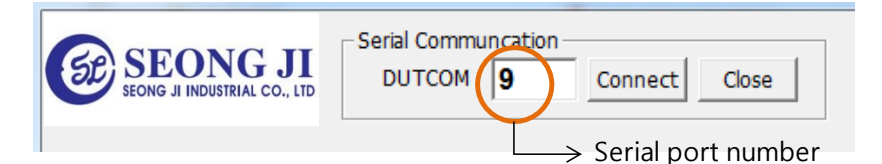

[ Fig. EVBSFM10R serial port number]

#### Install USB driver

1. Execute "CDM21216\_Setup.exe" file.

| 🔂 CDM v2.12.16 WHQL Certified.zip | 2016-06-07 오전 | 압축(ZIP) 파일 | 1,322KB |
|-----------------------------------|---------------|------------|---------|
| CDM21216_Setup.exe                | 2016-06-03 오후 | 응용 프로그램    | 2,075KB |

[Fig. USB driver set-up file]

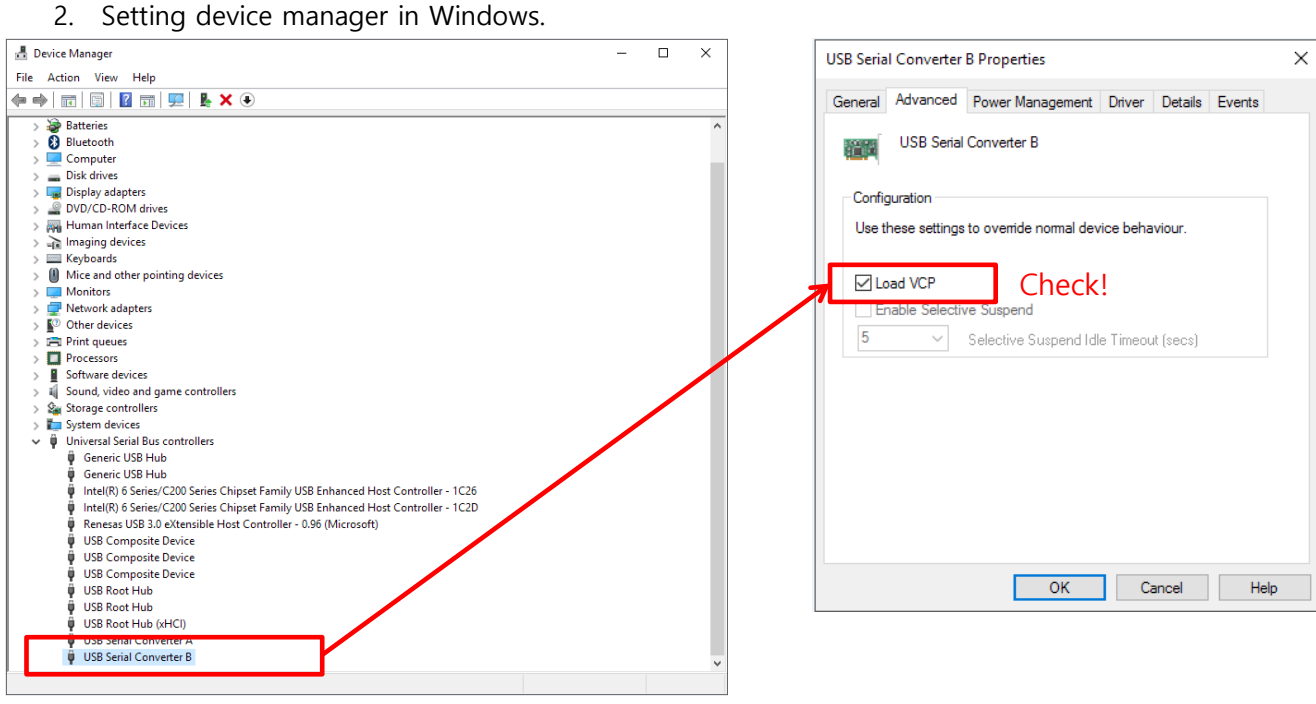

[Fig. Setting device manager]

#### **Test program Description**

|                                                                                                    | Send fram                                                                                                    | e data 🔸 🚽                         |
|----------------------------------------------------------------------------------------------------|----------------------------------------------------------------------------------------------------|------------------------------------|
| Serial communication connectio                                                                                                    | n Key switch                                                                                                    |                                    |
| SFM10R TEST LAB v13                                                                                                    |                                                                                                    |                                    |
| SEONG JI INDUSTRIAL CO., LT                                                                                                    | t <u>Close</u>                                                                                                    | Sigfox Standard Module Config.1    |
| AT       Get DEVID       Get PAC       S/W Reset         RF TEST       Continuous Wave(CW)       Continuous modula         CW EU ON       CW EU OFF       MOD EU ON         CW US ON       CW US OFF       MOD US ON         CW RC24 ON       CW RC24 OFF       MOD RC24 ON         AT Command       AT Command       MOD RC24 ON | Key switch         Public       Switch to public key<br>(for testing purpose)         Private       Switch to private key<br>(for use on Sigfox Network)         MOD EU OFF       Frame SET         Frame Data(1~12 bytes)       Image: Send         IOD RCZ4 OFF       Send | Send(EU)<br>Send(US)<br>Send(RCZ4) |
| D6AD246E968615DD<br>AT\$P=0<br>OK<br>AT\$410=1<br>OK<br>AT\$410=0<br>OK<br>AT\$P=0<br>OK                                                                                                    |                                                                                                    | E<br>Clear                         |
| → Quick commands                                                                                                    | AT command input<br>Terminal window                                                                                                    |                                    |

[Fig. Screen of execute Test program]

- Serial Communication
  - (1) DUTCOM: Input serial port number of USB
  - (2) Connect : Serial port open
  - (3) Close: Serial port close

#### • Quick commands

- (1) AT: Just returns 'OK' and does nothing else. Can be used to check communication.
- (2) Get DEVID: Read Device ID [ AT\$I=10 ]
- (3) Get PAC: Read Device PAC [AT\$I=11]
- (4) S/W Reset : Software reset [AT\$P=0]
- (5) CW\_EU\_ON: To run Continuous Wave emission tests for RCZ1 module. [AT\$CW=868130000,1,15]
- (6) CW\_EU\_OFF: RCZ1 continuous wave Off [ AT\$CW=868130000,0,15 ]
- (7) CW\_US\_ON: To run Continuous Wave emission tests for RCZ2 module.[AT\$CW=902200000,1,24]

```
(8) CW_US_OFF: RCZ2 continuous wave Off [ AT$CW=902200000,0,24 ]
(9) CW_RCZ4_ON: To run Continuous Wave emission tests for RCZ4 module.
    [AT$CW=920800000,1,24]
(10) CW_RCZ4_OFF: RCZ4 continuous wave Off [ AT$CW=920800000,0,24 ]
(11) MOD_EU_ON: Modulation wave ON for EU
      AT$IF=868130000
      ATS302=15
                                      // set output power to maximum power level.*
      AT$CB=-1,1
(12) MOD_US_ON: Modulation wave ON for US
      AT$IF=902200000
      AT$CB=-1,1
(13) MOD_RCZ4_ON: Modulation wave ON for RCZ4
      AT$IF=920800000
      AT$CB=-1,1
(14) MOD_EU(US/RCZ4)_OFF: Modulation wave Off [ AT$CB=-1,0 ]
(15) Frame Data: Send a SIGFOX message for EU
      ATS302=15
                                   // set output power to maximum power level.*
      AT$SF= xxxxxxxxxxx
(16) Frame Data: Send a SIGFOX message for US Tx only
      AT$GI? \rightarrow return X,Y
      If X=0 or Y<3
          AT$RC
      AT$SF= xxxxxxxxxxx
(17) Frame Data: Send a SIGFOX message for RCZ4 Tx only
      AT$GI? \rightarrow return X,Y
      If X=0 or Y<3
          AT$RC
      AT$SF= xxxxxxxxxxx
```

\* Execute S/W reset to ensure Tx frequency on payload data sending with Send(XX) button because Tx frequency can be changed when RF TEST buttons executed.

\* By default, register 302 is set to 14 level which leads to an output power of 12.5dBm. Use the command ATS302=15 to set the output power to the maximum power level. This register is only accessible for RC1 module.

- Key switch
  - (1) Public: switch to public key [ ATS410=1 ]
  - (2) Private: switch to private key [ ATS410=0 ]

# AT command complete set

A typical serial terminal emulator can also be used to control the EVK instead of the proposed test SW. In that case the following parameters should be used:

- Speed : 9600 bauds
- Data bits: 8
- Stop bits: 1
- Parity: None

| Command                    | Name                              |                                                                                                    | C                                                                                                   | Description                                                                                      |  |  |
|----------------------------|-----------------------------------|----------------------------------------------------------------------------------------------------|----------------------------------------------------------------------------------------------------|--------------------------------------------------------------------------------------------------|--|--|
| AT                         | Dummy Command                     | Just returns '<br>munication.                                                                                                    | Just returns 'OK' and does nothing else. Can be used to check communication.                        |                                                                                                  |  |  |
| AT\$SB=bit[,bit]           | Send Bit                          | Send a bit sta<br>should receiv                                                                                                    | Send a bit status (0 or 1). Optional bit flag indicates if AX-SFEU should receive a downlink frame. |                                                                                                  |  |  |
| AT\$SF=frame[,bit]         | Send Frame                        | Send payload<br>AX-SFEU sh                                                                                                    | d data, 1 to 12 by<br>Iould receive a d                                                             | ytes. Optional bit flag indicates if<br>ownlink frame.                                           |  |  |
| AT\$SO                     | Manually send out of band message | Send the out-                                                                                                    | -of-band messa                                                                                      | ige.                                                                                             |  |  |
| AT\$TR?                    | Get the transmit repeat           | Returns the r                                                                                                    | number of transn                                                                                    | nit repeats. Default: 2                                                                          |  |  |
| AT\$TR=?                   | Get transmit range                | Returns the a                                                                                                    | allowed range of                                                                                    | transmit repeats.                                                                                |  |  |
| AT\$TR=uint                | Get transmit repeat               | Sets the trans                                                                                                    | smit repeat.                                                                                        |                                                                                                  |  |  |
| ATSuint?                   | Get Register                      | Query a spec<br>"Registers" fo                                                                                                    | ific configuration<br>or a list of registe                                                          | n register's value. See chapter<br>ers.                                                          |  |  |
| ATSuint=uint               | Set Register                      | Change a cor                                                                                                    | nfiguration regist                                                                                  | ter.                                                                                             |  |  |
| ATSuint=?                  | Get Register Range                | Returns the a                                                                                                    | allowed range of                                                                                    | transmit repeats.                                                                                |  |  |
| AT\$IF=uint                | Set TX Frequency                  | Set the outpu                                                                                                    | it carrier macro o                                                                                  | channel for Sigfox frames.                                                                       |  |  |
| AT\$IF?                    | Get TX Frequency                  | Get the curre                                                                                                    | ntly chosen TX f                                                                                    | requency.                                                                                        |  |  |
| AT\$DR=uint                | Set RX Frequency                  | Set the recep                                                                                                    | tion carrier mac                                                                                    | ro channel for Sigfox frames.                                                                    |  |  |
| AT\$DR?                    | Get RX Frequency                  | Get the curre                                                                                                    | ntly chosen RX                                                                                      | frequency.                                                                                       |  |  |
| AT\$CW=uint,bit[,uint_opt] | Continuous Wave                   | To run emission tests for Sigfox certification it is necessary to send a continuous wave, i.e. just the base frequency without any modula-<br>tion. Parameters:       |                                                                                                    |                                                                                                  |  |  |
|                            |                                   | Name Range Description                                                                                                    |                                                                                                    |                                                                                                  |  |  |
|                            |                                   | Frequency                                                                                                    | 800000000-<br>9999999999, 0                                                                         | Continuous wave frequency in Hz.<br>Use 868130000 for Sigfox or 0 to<br>keep previous frequency. |  |  |
|                            |                                   | Mode                                                                                                    | 0, 1                                                                                                | Enable or disable carrier wave.                                                                  |  |  |
|                            |                                   | Power                                                                                                    | 0–14                                                                                                | dBm of signal   Default: 14                                                                      |  |  |
| AT\$CB=uint_opt,bit        | Test Mode: TX constant byte       | For emission testing it is useful to send a specific bit pattern. The first parameter specifies the byte to send. Use '-1' for a (pseudo-)random pattern. Parameters: |                                                                                                    |                                                                                                  |  |  |
|                            |                                   | Name                                                                                                    | Range                                                                                               | Decsription                                                                                      |  |  |
|                            |                                   | Pattern                                                                                                    | 0–255, –1                                                                                           | Byte to send. Use '-1' for a<br>(pseudo-)random pattern.                                         |  |  |
|                            |                                   | Mode                                                                                                    | 0, 1                                                                                                | Enable or disable pattern test mode.                                                             |  |  |
| AT\$T?                     | Get Temperature                   | Measure internal temperature and return it in 1/10 <sup>th</sup> of a degree Celsius.                                                                                 |                                                                                                    |                                                                                                  |  |  |
| AT\$V?                     | Get Voltages                      | Return currer transmission                                                                                                    | Return current voltage and voltage measured during the last transmission in mV.                     |                                                                                                  |  |  |

The following table gather all AT command available:

| Command    | Name               | Description                                                                                                    |  |
|------------|--------------------|----------------------------------------------------------------------------------------------------|--|
| AT\$I=uint | Information        | Display various product information:<br>0: Software Name & Version<br>Example Response: AX-SFEU 1.0.6-ETSI<br>1: Contact Details<br>Example Response: support@axsem.com<br>2: Silicon revision lower byte<br>Example Response: 8F<br>3: Silicon revision upper byte<br>Example Response: 00<br>4: Major Firmware Version<br>Example Response: 1<br>5: Minor Firmware Version<br>Example Response: 0<br>7: Firmware Variant (Frequency Band etc. (EU/US))<br>Example Response: C<br>7: Firmware VCS Version<br>Example Response: V1.0.2-36<br>9: SIGFOX Library Version<br>Example Response: DL0-1.4<br>10: Device ID<br>Example Response: 0123456789ABCDEF |  |
| AT\$P=uint | Set Power Mode     | To conserve power, the AX–SFEU can be put to sleep manually.<br>Depending on power mode, you will be responsible for waking up the<br>AX–SFEU again!<br>0: software reset (settings will be reset to values in flash)<br>1: sleep (send a break to wake up)<br>2: deep sleep (toggle GPIO9 or RESET_N pin to wake up;<br>the AX–SFEU is not running and all settings will be reset!)                                                                                                    |  |
| AT\$WR     | Save Config        | Write all settings to flash (RX/TX frequencies, registers) so they<br>survive reset/deep sleep or loss of power.<br>Use AT\$P=0 to reset the AX-SFEU and load settings from flash.                                                                                                    |  |
| AT:Pn?     | Get GPIO Pin       | Return the setting of the GPIO Pin n; n can range from 0 to 9.         A character string is returned describing the mode of the pin, followed by the actual value. If the pin is configured as analog pin, then the voltage (range 01 V) is returned. The mode characters have the following meaning:         Mode       Description                                                                                                    |  |
|            |                    | 0 Pin drives low<br>1 Pin drives high<br>Z Pin is high impedance input<br>U Pin is input with pull-up<br>A Pin is analog input (GPIO pin 03 only)<br>T Pin is driven by clock or DAC (GPIO pin 0 and 4 only)<br>The default mode after exiting reset is LL on all GPIO pins                                                                                                    |  |
| AT:Pn=?    | Get GPIO Pin Range | Print a list of possible modes for a pin. The table below lists the response.                                                                                                    |  |
| AT:Pn=mode | Set GPIO Pin       | Pin         Modes           P0         0, 1, Z, U, A, T           P1         0, 1, Z, U, A           P2         0, 1, Z, U, A           P3         0, 1, Z, U, A           P4         0, 1, Z, U, T           P5         0, 1, Z, U           P6         0, 1, Z, U           P7         0, 1, Z, U           P8         0, 1, Z, U           P9         0, 1, Z, U           P8         0, 1, Z, U           P9         0, 1, Z, U           P9         0, 1, Z, U                                                                                                    |  |
|            |                    | For a list of the modes see the command AT:Pn?                                                                                                    |  |

| Command                   | Name                        |                                                                                                    | Descriptio                                                                                                    | n                                                                                                    |  |
|---------------------------|-----------------------------|----------------------------------------------------------------------------------------------------|----------------------------------------------------------------------------------------------------|----------------------------------------------------------------------------------------------------|--|
| AT:ADC Pn[-Pn[(1V 10V)]]? | Get GPIO Pin Analog Voltage | Measure the voltage applied to a GPIO pin. The command also<br>allows measurement of the voltage difference across two GPIO pins.<br>In differential mode, the full scale range may also be specified as 1 V<br>or 10 V. Note however that the pin input voltages must not exceed<br>the range 0VDD_IO. The command returns the result as fraction of<br>the full scale range (1 V if none is specified). The GPIO pins<br>referenced should be initialized to analog mode before issuing this<br>command. |                                                                                                    |                                                                                                    |  |
| AT:SPI[(A B C D)]=bytes   | SPI Transaction             | This command cloc<br>312.5 kHz. The con<br>put. Optionally the                                                                                                    | cks out <i>bytes</i> on the S<br>mmand returns the b<br>clocking mode may b                                                                                                    | SPI port. The clock frequency is<br>ytes read on MISO during out-<br>be specified (default is A):                                                          |  |
|                           |                             | Mode                                                                                                    | Clock Inversion                                                                                                    | Clock Phase                                                                                                    |  |
|                           |                             | A<br>B<br>C<br>D<br>SEL (GPIOx)<br>MOSI<br>MISO<br>A<br>SCK<br>A<br>B<br>C<br>D<br>Note that SEL,<br>and must inste<br>(AT:Pn=0 1).                                                                                                    | normal<br>normal<br>inverted<br>inverted<br>D7 \ D6 \ D5 \ D4<br>D7 \ D6 \ D5 \ D4 \ D5 \ D4<br>D7 \ D6 \ D5 \ D4 \ D4<br>D7 \ D6 \ D5 \ D4 \ D4 \ D5 \ D4<br>D7 \ D6 \ D5 \ D4 \ D4 \ D5 \ D4 \ D4 \ D4 \ D4 | normal<br>alternate<br>normal<br>alternate                                                                                                    |  |
| AT:CLK=freq,reffreq       | Set Clock Generator         | Output a square w<br>the square wave is<br>are 20000000, 100<br>312500, 156250. F                                                                                                    | vave on the pin(s) set<br>s (freq / 2 <sup>16</sup> ) × reffreq<br>000000, 5000000, 25<br>Possible values if free                                                                                                    | to T mode. The frequency of<br>. Possible values for reffreq<br>00000, 1250000, 625000,<br>g are 065535.                                                   |  |
| AT:CLK=OFF                | Turn off Clock Generator    | Switch off the cloc                                                                                                    | k generator                                                                                                    |                                                                                                    |  |
| AT:CLK?                   | Get Clock Generator         | Return the settings returned, freq and                                                                                                    | s of the clock general<br>reffreq.                                                                                                    | tor. Two numbers are                                                                                                    |  |
| AT:DAC=value              | Set Σ∆ DAC                  | Output a $\Sigma\Delta$ DAC<br>value may be in th<br>voltage is (1/2 + va<br>An external low pa<br>The modulation fre<br>choice is a simple                                                                                                    | value on the pin(s) so<br>e range $-3276832$<br>alue / $2^{17}$ ) × VDD.<br>ass filter is needed to<br>equency is 20 MHz. A<br>RC low pass filter wit                                                                                                    | et to T mode. Parameter<br>767. The average output<br>get smooth output voltages.<br>A possible low pass filter<br>th R = 10 k $\Omega$ and C = 1 $\mu$ F. |  |
| AT:DAC=OFF                | Turn off $\Sigma\Delta$ DAC | Switch off the DAC                                                                                                    |                                                                                                    |                                                                                                    |  |
| AT:DAC?                   | Get $\Sigma\Delta$ DAC      | Return the DAC va                                                                                                    | alue                                                                                                    |                                                                                                    |  |

| Command            | Name                             | Description                                                                                                    |
|--------------------|----------------------------------|----------------------------------------------------------------------------------------------------|
| AT\$TM=mode,config | Activates the Sigfox Testmode    | <ul> <li>Available test modes:</li> <li>0. TX BPSK</li> <li>Send only BPSK with Synchro Bit + Synchro frame +<br/>PN sequence: No hopping centered on the TX_frequency.<br/>Config bits 0 to 6 define the number of repetitions. Bit 7 of config<br/>defines if a delay is applied of not in the loop</li> <li>1. TX Protocol:<br/>Tx mode with full protocol with Sigfox key: Send Sigfox protocol<br/>frames with initiate downlink flag = True. Config defines the<br/>number of repetitions.</li> <li>2. RX Protocol:<br/>This mode tests the complete downlink protocol in Downlink only.<br/>Config defines the number of repetitions.</li> <li>3. RX GFSK:<br/>RX mode with known pattern with SB + SF + Pattern on<br/>RX_frequency (internal comparison with received frame ⇔ known<br/>pattern = AA AA B2 27 1F 20 41 84 32 68 C5 BA AE 79 E7 F6 DD<br/>9B. Config defines the number of repetitions.</li> <li>4. RX Sensitivity:<br/>Does uplink + downlink frame with Sigfox key and specific timings.<br/>This test is specific to SIGFOX's test equipments &amp; softwares.</li> <li>5. TX Synthesis:<br/>Does one uplink frame on each Sigfox channel to measure<br/>frequency synthesis step</li> </ul> |
| AT\$SE             | Starts AT\$TM-3,255 indefinitely | Convenience command for sensitivity tests                                                                                                    |
| AT\$SL[=frame]     | Send local loop                  | Sends a local loop frame with optional payload of 1 to 12 bytes.<br>Default payload: 0x84, 0x32, 0x68, 0xC5, 0xBA, 0x53, 0xAE, 0x79,<br>0xE7, 0xF6, 0xDD, 0x9B.                                                                                                    |
| AT\$RL             | Receive local loop               | Starts listening for a local loop.                                                                                                    |

# Registers

#### RC1 module

| Number | Name                  | Description                                                                                        | Default | Range | Units |
|--------|-----------------------|----------------------------------------------------------------------------------------------------|---------|-------|-------|
| 300    | Out Of Band<br>Period | AX–SFEU sends periodic static<br>messages to indicate that they are<br>alive. Set to 0 to disable. | 24      | 0–24  | hours |
| 302    | Power Level           | The output power of the radio.                                                                     | 14      | 0–14  | dBm   |

#### RC2/4 module

| Number | Name                            | Description                                                                                            | Default                                  | Range | Units                           |
|--------|---------------------------------|----------------------------------------------------------------------------------------------------|------------------------------------------|-------|---------------------------------|
| 300    | Out Of Band<br>Period           | AX–SFUS sends periodic static<br>messages to indicate that they are<br>alive. Set to 0 to disable.     | 24                                       | 0-24  | hours                           |
| 400    | Macrochannel<br>Mask            | The mask of Macrochannels to use.                                                                      | <000001FF><br><00000000><br><00000000>,1 |       |                                 |
| 410    | Encryption Key<br>Configuration | Set to zero for normal operation. Set<br>to one for use with the SIGFOX<br>Network Emulator Kit (SNEK) | 0                                        | 0-1   | 0: private key<br>1: public key |

#### RC3 module

| Number | Name                            | Description                                                                                            | Default                 | Range    | Units                           |
|--------|---------------------------------|----------------------------------------------------------------------------------------------------|-------------------------|----------|---------------------------------|
| 300    | Out Of Band<br>Period           | AX-SFJK sends periodic static<br>messages to indicate that they are<br>alive. Set to 0 to disable.     | 24                      | 0-24     | hours                           |
| 400    | LBT Mask                        | LBT configurations to be used.                                                                         | <1><br><15000><br><0>,0 |          |                                 |
| 410    | Encryption Key<br>Configuration | Set to zero for normal operation. Set<br>to one for use with the SIGFOX<br>Network Emulator Kit (SNEK) | 0                       | 0-1      | 0: private key<br>1: public key |
| 800    | LBT RSSI Offset                 | Shifts the carrier sense threshold.<br>Positive values result in a lower<br>threshold.                 | 0                       | -128-127 | dB                              |

# Specific recommendation for each module

#### RC1 module (SFM10R1)

- Default output power is set to 12.5dBm.
   To set the output power to 14dBm, use <ATS302=15> before sending a SIGFOX frame.
- To send a frame the following procedure should be followed AT\$SF= xxxxxxxxxx

## RC2 module (SFM1xR2)

- The output power is set to 22dBm and cannot be adjusted.
- To send a frame the following procedure should be followed

AT\$GI?  $\rightarrow$  return X,Y If X=0 or Y<3 AT\$RC

AT\$SF= xxxxxxxxxxxx

This procedure will force the module to send the frame within the macro channel listened by SIGFOX network.

• To send a frame with a downlink request, the following procedure should be followed: AT\$RC

AT\$SF= xxxxxxxxxx,1

#### RC3 module (SFM11R3)

- Default output power is set to 12.5dBm.
- To send a frame the following procedure should be followed AT\$SF= xxxxxxxxxx

#### RC4 module (SFM10R4)

- The output power is set to 22dBm and cannot be adjusted.
- To send a frame the following procedure should be followed

AT\$GI?  $\rightarrow$  return X,Y

If X=0 or Y<3

AT\$RC

AT\$SF= xxxxxxxxxxxx

This procedure will force the module to send the frame within the macro channel listened by SIGFOX network.

• To send a frame with a downlink request, the following procedure should be followed:

AT\$RC

AT\$SF= xxxxxxxxxx,1